## 1.基本設定

出願種別

オプションの出願種別にて、IDS の提出期限を管理する出願種別(US,CN など)で IDS のチェック、 提出期限を発生させる期間を入力する。(正の数で日数、負の数で月数)

|                                              |                    | _ 🗆  | × |
|----------------------------------------------|--------------------|------|---|
| <ul> <li>▲ 法分類</li> <li>▲ IDS手続設定</li> </ul> | 手続設定               | 期限設定 |   |
| 出願国米国 ・ 法                                    | 分類 特 💽             |      |   |
| 種別名 US特許/新                                   |                    |      |   |
| 種別英名 Patent                                  |                    |      |   |
|                                              |                    |      |   |
| IDS 提出<br>関連出願<br>端末                         | -3<br>該陳棄 <u>-</u> |      |   |

関連種別

オプションの関連出願にて、上記出願種別と関連付けがされたとき、何の種類の関連(優先(条約)など) に対して期限を発生させるか、必要な関連種別に IDS チェックを入力する。

| 88 関連出願 |        |        | - D × |
|---------|--------|--------|-------|
| 関連出願    | 関連種別   | 優先(条約) | •     |
| 種別      | 優先(条約) |        |       |
| 親子指定    | なし、    | IDS区:  |       |
| User指定  | 1      | 関連ID   | 22    |
| 工程区分    |        | 連結先区分  | 外国    |

手続設定

オプションの出願種別より IDS 手続設定のフォームにて、何の手続(拒絶理由など)で IDS 期限を発生 させ、何の手続で IDS 期限を解除するか、それぞれ、必要な手続を呼び出し、チェックを入力する。

| -8 | 出願種      | 別 |         |     |            |         |   |            |          |          |      | - U × |
|----|----------|---|---------|-----|------------|---------|---|------------|----------|----------|------|-------|
|    | 出版       |   | IDS手続設定 | Ē   |            |         |   |            |          |          | ×    | 定     |
| •  | 種類<br>並び |   | IDS≢    | E\$ | <b>売設定</b> |         | 出 | 願種別 _ 手続ID | O.Action |          | ^    |       |
|    | 手続       |   | 共通種別    | ]   | 国名         | 固有種別    |   | 手続詳細       |          | 期限<br>発生 | 期限解除 |       |
|    | 各種       |   | 外国商標2   | •   |            |         | • | オフィスアクション  |          | R        |      |       |
|    |          |   | 外国実案    | •   |            |         | • | オフィスアクション  |          | R        |      |       |
|    |          |   | 外国意匠    | •   |            |         | • | オフィスアクション  |          | N        |      |       |
|    |          |   | 外国特許    | •   |            |         | • | オフィスアクション  |          | N        |      |       |
|    |          |   | 外国商標    | •   |            |         | • | オフィスアクション  |          |          |      |       |
|    |          |   |         | •   | EPO        | EP特許    | - | オフィスアクション  |          | N        |      |       |
|    |          |   |         | •   | ベネルクス      | BX特許    | - | オフィスアクション  |          | N        |      |       |
|    |          |   |         | •   | 米国         | US特許/IE | • | オフィスアクション  |          | N        |      |       |
|    |          |   |         | •   | 米国         | US特許/新  | • | オフィスアクション  |          | N        |      |       |
|    |          |   |         | •   | ドイツ        | DE特許    | • | オフィスアクション  |          | Σ        |      |       |

## 2. 出願台帳

- 1 で設定した出願種別の出願台帳では、1 で設定した関連種別で他の台帳と関連付けがしてあると
- き、台帳連結が行われている必要がある。

| 88 | 出願関連          |       |             |      |           | _ 🗆 × | <<br>I |
|----|---------------|-------|-------------|------|-----------|-------|--------|
|    | 関連出顧          |       |             |      | 追加        | 閉     |        |
|    | 関連出願 優先(条約) - | 出願日   | 2000年1月1日   | 台帳連結 | IDI 🔽 🔂 🗖 | 参照    |        |
|    | _1_JP 特 _     | ·出願Na | 2000-000354 | 整理番号 | P99-0001  |       |        |

## 3.実際の操作

(例) US 特許台帳に優先(条約)で JP 特許が台帳連結されている場合。

1.JP 特許で拒絶理由通知の手続をすると、IDS 期限フォームが開き、IDS 提出期限を設定できる。

| -8 | IDS期限                                 |             |                 |                     |           |
|----|---------------------------------------|-------------|-----------------|---------------------|-----------|
|    | IDS提出                                 | 出期限設定       | -               |                     | -         |
| ┢  | 報告先整理N                                | a F99-001/U | S               | 出願日                 | 2000年2月1日 |
|    | 拒絶理由                                  | • ID        |                 | 13 出 <sup>現Na</sup> |           |
|    | 回数                                    | 3           | 備考              |                     | <b>_</b>  |
|    | 手続日                                   | 2000/01/15  |                 |                     | _         |
|    | 提出期限                                  | 2000/04/15  |                 |                     |           |
|    | 提出物                                   |             |                 |                     |           |
| 13 | ।<br> −┝ <sup>®</sup> : <b>I4</b>   ∢ | 1           | <b>FI F</b> * 7 | 1 (フィルタ)            |           |

2. US 特許ではその他のタブ内にある IDS 履歴ボタンにて、提出済、未提出のものそれぞれを確認する。 提出する場合は「提出物」、「提出日」を入力する。

手続に関係なく期限を設定する場合や、自主的に提出する場合は手動期限にて行を追加し、入力する。

| -8 | IDS期限Que   |            |           |            |            |         |      | × |
|----|------------|------------|-----------|------------|------------|---------|------|---|
|    | IDS報告      | 書提出        | ist SEQ   | •          |            | 件 未提出 💽 | 印刷検索 | - |
|    | 番号範囲指定     | 報告先Ref 💌   | 提出        | 出物         | 期          | 艮範囲指定   | 手動追加 |   |
|    | F99-001/US | F99-001    | /US 備     | 考          |            |         |      |   |
|    | 報告先Ref     | 出願番号/日     | 発生元Ref    | 手続/手続日     | 提出物/期限     | 提出日     | 備考   |   |
| ▶  | F99-001/US |            | PS62-0001 | 拒絶理由 👱     |            |         |      |   |
|    | 1          | 2000/02/01 |           | 2000/05/01 | 2000/08/01 |         |      |   |
|    | F99-001/US |            | PS62-0001 | 拒絶理由 💌     |            |         |      |   |
|    | 2          | 2000/02/01 |           | 2000/03/10 | 2000/06/10 |         |      |   |
|    | F99-001/US |            | P99-0001  | 拒絶理由 👱     |            |         |      |   |
|    | 3          | 2000/02/01 |           | 2000/01/15 | 2000/04/15 |         |      |   |

3.他の期限と同じように管理するときは条件検索より IDS 期限一覧を選択し、検索する。初期値では未提 出のものだけが検索されるようになっているので、期限解除の欄の IDS 提出日をクリアすれば、既に提 出したものも含めて検索できる。

| 出期限・   | CSV    | Edit       | Preview | And  | Or    | Not   | 検索      |       |
|--------|--------|------------|---------|------|-------|-------|---------|-------|
| SE     | L Rese | t List S   | EQ      | -    | •     | HPR   | 2002年   | 9月12日 |
| 当者  対象 | 象期日    | 応復         | 客期限     | 期限解釋 | 涂 N   | o Res | No PR   | Live  |
| IDS    | 3提出期   | <u>ه</u> ا | 7       | IDS提 | 出日    |       | 関連      |       |
|        |        |            |         | 検索期  | 間     |       | 状態      |       |
| - Ot   | - 部    | 分一致,       |         | 101  | 00年1月 | ]18   | 9999年1: | 2月31日 |
|        |        |            |         |      |       |       |         |       |

提出物名、備考で検索する際は、KeyWord で IDS 提出物や IDS 備考を選択してから検索することもできる。